# Ajouter un utilisateur et lui donner des droits

## Fiche technique PMB n° 2.2

**Objectif** : Permettre à des utilisateurs d'entrer dans la partie Gestion avec des droits limités et savoir créer un utilisateur, différent du Super User, ayant tous les droits .

#### Application utilisée : Administration

| Étape 1<br>Créer un nouvel utilisateur  |                                                                     |                                                                                      |                                              |                                                   |                                                   |  |  |  |  |  |
|-----------------------------------------|---------------------------------------------------------------------|--------------------------------------------------------------------------------------|----------------------------------------------|---------------------------------------------------|---------------------------------------------------|--|--|--|--|--|
| Gestion / Administration / utilisateurs |                                                                     |                                                                                      |                                              |                                                   |                                                   |  |  |  |  |  |
|                                         | Utilisateurs > Gestion des utilisateurs<br>Gestion des utilisateurs |                                                                                      |                                              |                                                   |                                                   |  |  |  |  |  |
|                                         | Super User (admin)<br>Circulation<br>D.S.I.                         | Modifier<br>Circulation restreinte<br>Acquisitions                                   | Mot de passe<br>Catalogage<br>Administration | <ul> <li>Autorités</li> <li>Sauvegarde</li> </ul> | <ul> <li>Éditions</li> <li>Préférences</li> </ul> |  |  |  |  |  |
|                                         | catalogue catalogue (ca<br>Circulation<br>D.S.I.                    | talog)     Modifier <ul> <li>Circulation restreinte</li> <li>Acquisitions</li> </ul> | Mot de passe<br>Catalogage<br>Administration | <ul> <li>Autorités</li> <li>Sauvegarde</li> </ul> | Éditions Préférences                              |  |  |  |  |  |
|                                         | circulation circulation (c<br>Circulation<br>D.S.I.                 | ircul) Modifier<br>Circulation restreinte<br>Acquisitions                            | Mot de passe<br>Catalogage<br>Administration | <ul> <li>Autorités</li> <li>Sauvegarde</li> </ul> | <ul> <li>Éditions</li> <li>Préférences</li> </ul> |  |  |  |  |  |

Dans la base Bretagne il existe par défaut 3 utilisateurs avec l'identifiant et le mot de passe indiqués entre parenthèses :

Super user (admin / admin) qui a tous les droits. Changez le mot de passe Super User, ne laissez pas admin ! catalogue (catalog / catalog) qui a les droits indiqués par les cadenas ouverts circulation (circul / circul) qui a accès à l'onglet Circulation uniquement

On peut imaginer qu'un aide documentaliste fasse de la saisie, que des élèves fassent du prêt.

Le documentaliste peut se mettre comme un nouvel utilisateur avec tous les droits en laissant Super User comme issue de secours avec identifiant et mot de passe déposés au secrétariat pour les cas de problème... Tout en sachant que si on a accès à Administration on peut changer tous les mots de passe. S'il y a plusieurs documentalistes, chaque documentaliste / utilisateur peut choisir ses paramètres.

A un utilisateur ponctuel on peut donner tous les droits sauf Administration. Cet utilisateur ne pourra pas modifier les mots de passe.

Donc :

| Aiouter un utilisateur | Ajouter un utilisateur                                                                              |                                                    |                          |                        |  |  |
|------------------------|----------------------------------------------------------------------------------------------------|----------------------------------------------------|--------------------------|------------------------|--|--|
|                        | Login                                                                                               | Nom                                                | Pre                      | énom                   |  |  |
|                        | documentaliste                                                                                      | Jézéquel                                           | An                       | inie                   |  |  |
|                        | Langue de l'utilisateur                                                                             |                                                    |                          |                        |  |  |
|                        | français 💌                                                                                          |                                                    |                          |                        |  |  |
|                        | E-mail                                                                                              |                                                    |                          |                        |  |  |
|                        | sainte.anne.plougastel.cdi@megr                                                                     | Alerter par mail des nouvelles réservations OPAC ? |                          |                        |  |  |
|                        | Mot de nasse :                                                                                      | Confirmation du mot de nacce                       |                          |                        |  |  |
|                        | www.www.www                                                                                         | Addeddddddddd                                      |                          |                        |  |  |
|                        |                                                                                                    |                                                    |                          |                        |  |  |
|                        |                                                                                                    |                                                    |                          |                        |  |  |
|                        | Nombre d'enregistrement par page                                                                    | e En recherche                                     | En sélection d'autorités | En gestion d'autorités |  |  |
|                        |                                                                                                    | 10                                                 | 10                       | 10                     |  |  |
|                        |                                                                                                    |                                                    |                          |                        |  |  |
|                        | Droits                                                                                              |                                                    |                          |                        |  |  |
|                        | Circulation Circulation restreinte Catalogage Autorités Editions D.S.I. Acquisitions Administration |                                                    |                          |                        |  |  |
|                        | Sauvegarde Préférences                                                                              |                                                    |                          |                        |  |  |
|                        |                                                                                                    |                                                    |                          |                        |  |  |
|                        | Annuler Enregistrer                                                                                 |                                                    |                          |                        |  |  |
|                        |                                                                                                    |                                                    |                          |                        |  |  |

**Fiche technique PMB n° 2.2 : Ajouter un utilisateur et lui donner des droits** Coordination des documentalistes de l'enseignement catholique de Bretagne **09/06/2007** http://www.citedoc.net/ Choisissez un login et un mot de passe, ajoutez l'adresse courriel du cdi si vous voulez être alerté des nouvelles réservations OPAC (si vous avez autorisé cette fonction) et cochez tous les droits **sauf circulation restreinte**.

## Enregistrer

Étape 2 Modifier un utilisateur

Après avoir enregistré le nouvel utilisateur, vous pouvez préciser certaines données.

### Gestion / Administration / utilisateurs

Modifier pour l'utilisateur voulu

|                                       | Login                                                                                     | Nom                                                            | Prén                     | om                     |  |
|---------------------------------------|-------------------------------------------------------------------------------------------|----------------------------------------------------------------|--------------------------|------------------------|--|
|                                       | documentaliste                                                                            | Jézéquel                                                       | Annie                    | •                      |  |
|                                       | Langue de l'utilisateur                                                                   |                                                                |                          |                        |  |
|                                       | français 🕑                                                                                |                                                                |                          |                        |  |
| Décochez «Jouer les alertes           | E-mail sainte.anne.plougastel.cdi@mege Alerter par mail des nouvelles réservations OPAC ? |                                                                |                          |                        |  |
| sonores» si vous n'en voulez          | Nombre d'enregistrement par page                                                          | En recherche                                                   | En sélection d'autorités | En gestion d'autorités |  |
| nac                                   |                                                                                           | 10                                                             | 10                       | 10                     |  |
| pas.                                  | Droite                                                                                    |                                                                |                          |                        |  |
|                                       | Circulation Circulation restro                                                            | nte 🗹 Catalogage 🗹 Autorités 🗹                                 |                          |                        |  |
|                                       |                                                                                           | nte El catalogage El Autorites El                              |                          |                        |  |
| Cochez «J'ai lu et accepte les        |                                                                                           |                                                                |                          |                        |  |
| termes de la licence» pour ne         | Paramètres de fonctionnement d                                                            | le l'application :                                             |                          |                        |  |
|                                       | 🗌 Pop-up automatique du ticket d                                                          | e prêt lors de la saisie d'un nouveau                          | prêt                     |                        |  |
| plus avoir le message au 📃            | Jouer les alertes sonores                                                                 |                                                                |                          |                        |  |
| démarrage                             | 🧹 J'ai lu et accepté les termes                                                           | le la licence d'utilisation de PMB.                            |                          |                        |  |
| ucinariage.                           | Ne plus afficher la licence au démai                                                      | rage                                                           |                          |                        |  |
|                                       | Valeurs par défaut de l'ap                                                                | plication :                                                    |                          |                        |  |
|                                       | Statut de notice par défaut                                                               | en création de notice :                                        | sans                     | statut particulier     |  |
|                                       | Type de support par défaut                                                                | en création d'exemplaire :                                     | pério                    | dique documentaire     |  |
|                                       | Propriétaire par défaut en ci                                                             | éation d'exemplaire :                                          | fonds                    | propre                 |  |
| Les valeurs par défaut cont           | Statut de document par déf                                                                | aut en création d'exemplaire :                                 | docu                     | nent en bon état       |  |
| Les valeurs par delaut som            | Code statistique de docume                                                                | nt par défaut en création d'exemplain                          | e: incon                 | nu                     |  |
| traitées dans la fiche pmb 2.2        | 1 Localisation du document pa                                                             | Localisation du document par défaut en création d'exemplaire : |                          |                        |  |
| II Itiliaan laa muéfénan aad          | Section du document par dé                                                                | Section du document par défaut en création d'exemplaire :      |                          | nentaire               |  |
| Ounser les preferences                | Site de gestion par défaut c                                                              | Site de gestion par défaut des lecteurs :                      |                          |                        |  |
| Supprimez fre                         | Thésaurus par défaut :                                                                    |                                                                | thesa                    | urus n*1               |  |
| (amplication dans la fishe avierante) | Type de notice par défaut e                                                               | n création :                                                   | texte                    | imprimé                |  |
| (explication dans la fiche sulvante)  |                                                                                           |                                                                |                          |                        |  |
| G1 · · · · · · · · · ·                | Constien suteur par défaut                                                                | un aréation de notice :                                        | 070                      |                        |  |
| Choisissez ici votre style            | Modulo par défaut lors de la                                                              | connevien à DMR (circu, catal, autor                           | odit ou admin) : cetel   |                        |  |
| graphique préféré l                   | Dréfive de cote par défaut e                                                              | n création d'exemplaire :                                      | , eur ou aumin) . Calar  |                        |  |
| Brapinque prefere :                   |                                                                                           | a createst a exemplare t                                       |                          |                        |  |
|                                       | Style graphique de l'applicat                                                             | ion :                                                          | coule                    | urs_onglets            |  |
|                                       | Annuler Enregistrer                                                                       |                                                                |                          |                        |  |

Le style 'couleurs\_onglets', avec des couleurs différentes selon les onglets, est celui utilisé pour les fiches techniques.

#### Enregistrer

Faites maintenant un tour sur la fiche pmb 2.2.1 pour les paramétrages concernant la saisie.

Annie Jézéquel Créée le 9 juin 2007